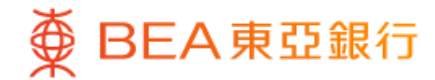

| MPF / ORSO                                                                                                    |                                                                                                    |                                                                                                    |  |  |
|----------------------------------------------------------------------------------------------------|----------------------------------------------------------------------------------------------------|----------------------------------------------------------------------------------------------------|--|--|
| BEA (MPF) Master Trust Scheme                                                                                                    |                                                                                                    |                                                                                                    |  |  |
| Consolidate<br>Scheme No. 8<br>Member No. 0<br>Employer/Mer<br>The Bank of Ea                                                                                                    | d ><br>000000333-000<br>000088888<br>nber Name<br>ast Asia, Limited                                                                                                    | HKD<br>200,000.00                                                                                                    |  |  |
| On 26 Dec 2023 14                                                                                                    | 4:35:55 HKG                                                                                                    |                                                                                                    |  |  |
| Switch Funds <sup>1</sup>                                                                                                    |                                                                                                    | 6                                                                                                    |  |  |
| Change Future                                                                                                    | Investments <sup>2</sup>                                                                                                    |                                                                                                    |  |  |
| onunge i uture                                                                                                    |                                                                                                    |                                                                                                    |  |  |
| -                                                                                                    | investments                                                                                                    |                                                                                                    |  |  |
| Fund Price                                                                                                    |                                                                                                    |                                                                                                    |  |  |
| Fund Price<br>(1) Switch Fund<br>existing accrue<br>your future cor<br>will remain unc                                                                                                    | ls: Change investme<br>ed benefits. The inv<br>tributions and futu<br>hanged.                                                                                                    | ent choice for your<br>estment choice for<br>re transfer-in assets                                                                                                    |  |  |
| Fund Price<br>(1) Switch Fund<br>existing accrue<br>your future cor<br>will remain und<br>(2) Change Fut<br>choice for futu<br>assets. The inv<br>benefits will re                                                         | Is: Change investme<br>ed benefits. The invest<br>ntributions and futu<br>shanged.<br>ure Investments: Cl<br>re contributions and<br>estment choice of y<br>main unchanged.                                              | ent choice for your<br>estment choice for<br>re transfer-in assets<br>nange investment<br>d future transfer-in<br>your existing accrued                                                                   |  |  |
| Fund Price<br>(1) Switch Fund<br>existing accrue<br>your future cor<br>will remain und<br>(2) Change Fut<br>choice for futu<br>assets. The inv<br>benefits will re<br>Remark: If you<br>submit both (1)<br>Investments, to | Is: Change investme<br>ad benefits. The investme<br>tributions and futu<br>hanged.<br>ure Investments: Cl<br>re contributions and<br>estment choice of y<br>main unchanged.<br>wish to switch out of<br>Switch Fundation | ent choice for your<br>estment choice for<br>re transfer-in assets<br>nange investment<br>d future transfer-in<br>your existing accrued<br>of the DIS, you need to<br>(2) Change Future<br>ion-DIS funds. |  |  |

1 • Log in BEA Mobile

 Go to Menu > "MPF/ORSO" > "Account Balance"

Select "Switch Funds"

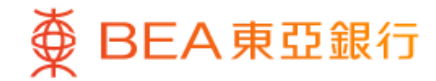

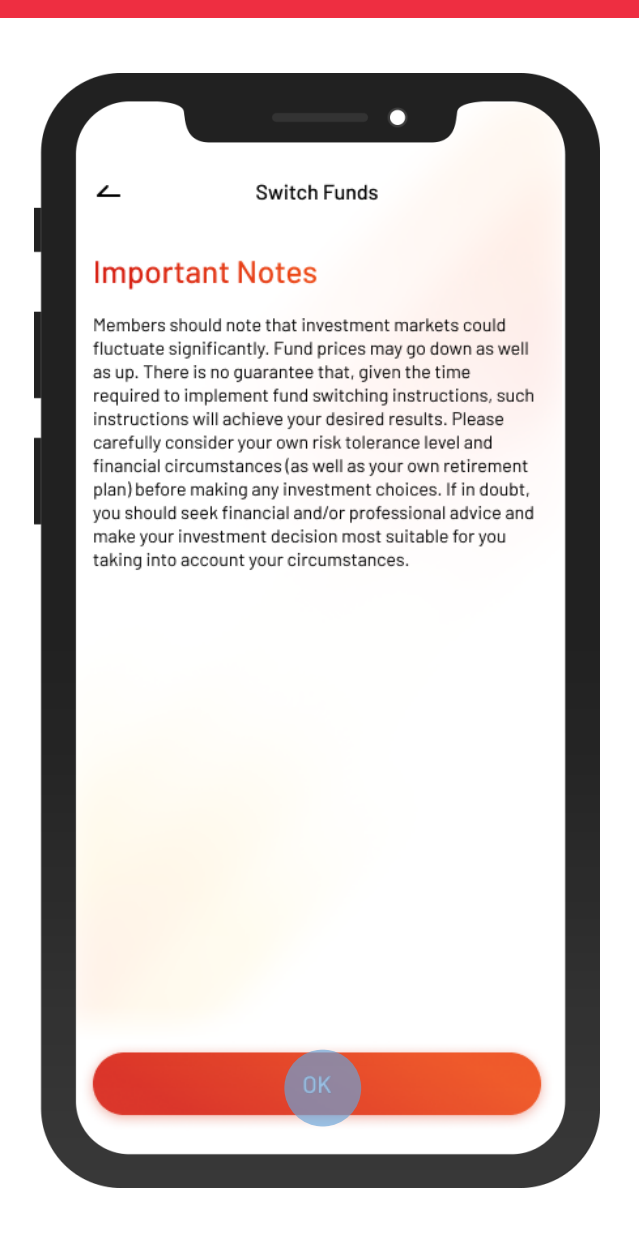

Read the important notes and select "OK"

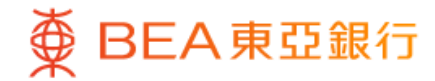

| -                                                                                                    | Switch Funds                        |            | ×                    |
|----------------------------------------------------------------------------------------------------|-------------------------------------|------------|----------------------|
| vitch Out Det                                                                                                    | ails                                |            |                      |
| Scheme No. &                                                                                                    | Plan Type                           |            |                      |
| 800000003<br>Contributio                                                                                          | 33-000 Volunta<br>n                 | ary        | ^                    |
| Employer / Mer<br>Name                                                                                            | mber The                            | Bank of Ea | ist Asia,<br>Limited |
| 26 Dec 2023 14:39                                                                                                 | t Details                           |            |                      |
| witch Ou<br>Fund Name<br>BEA (MPF) {                                                                              | t Details<br>European Equit         | y Fund     | ~                    |
| witch Ou<br>Fund Name<br>BEA (MPF) I<br>Switch Out Por                                                            | t Details<br>European Equit         | y Fund     | ~                    |
| witch Ou<br>Fund Name<br>BEA (MPF) I<br>Switch Out Por<br>Employee                                                | t Details<br>European Equit         | y Fund     | ~                    |
| 26 Dec 2023 14:31<br>witch Ou<br>Fund Name<br>BEA (MPF) I<br>Switch Out Por<br>Employee<br>Switch Out Per         | t Details<br>European Equit<br>tion | y Fund     | ~                    |
| 26 Dec 2023 14:31<br>witch Ou<br>Fund Name<br>BEA (MPF) I<br>Switch Out Por<br>Employee<br>Switch Out Per<br>50 % | t Details<br>European Equit<br>tion | ry Fund    | ~                    |

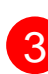

3 • Select the switch out fund name, switch out portion and enter the switch out percentage

- Tick the acknowledgement checkboxes
- Select "Next"

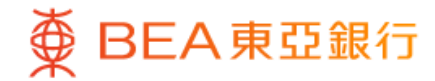

| Switch In Details                                                                                                    |                                              |
|----------------------------------------------------------------------------------------------------|----------------------------------------------|
|                                                                                                    |                                              |
| Scheme No. & Plan Type                                                                                                    |                                              |
| 80000000333-000 Voluntary<br>Contribution                                                                                                    |                                              |
| Employer / Member The Bank of Ea                                                                                                    | ast Asia,<br>Limited                         |
| n 26 Dec 2023 14:35:55 HKG                                                                                                    |                                              |
| Switch In Details                                                                                                    |                                              |
|                                                                                                    |                                              |
| 100% DIS^ 100% Non-                                                                                                    | DIS                                          |
| 100% DIS <sup>^</sup> 100% Non-<br>Default Investment Strategy ("DIS") is a ready<br>avestment arrangement mainly designed for r<br>who are not interested or do not wish to make<br>hoice, and is also available as an investment of                                                  | -DIS<br>-made<br>nembers<br>a fund<br>choice |
| 100% DIS^ 100% Non-<br>Default Investment Strategy ("DIS") is a ready<br>restment arrangement mainly designed for r<br>who are not interested or do not wish to make<br>holce, and is also available as an investment of<br>Fund Name                                                  | -made<br>nembers<br>a fund<br>choice         |
| 100% DIS <sup>A</sup> 100% Non-<br>Default Investment Strategy ("DIS") is a ready<br>westment arrangement mainly designed for r<br>who are not interested or do not wish to make<br>hoice, and is also available as an investment of<br>Fund Name<br>BEA (MPF) Growth Fund             | -made<br>nembers<br>a fund<br>choice         |
| 100% DIS^ 100% Non-<br>Default Investment Strategy ("DIS") is a ready<br>westment arrangement mainly designed for r<br>who are not interested or do not wish to make<br>hoice, and is also available as an investment of<br>Fund Name<br>BEA (MPF) Growth Fund<br>Switch In Percentage | DIS<br>-made<br>nembers<br>a fund<br>choice  |

4 Select and enter switch in details
Select "Submit"

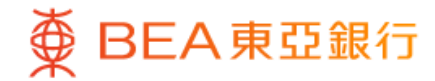

| <b>_</b>                                                                               | Switch Funds                                                                                                    |
|----------------------------------------------------------------------------------------|----------------------------------------------------------------------------------------------------|
| Confirm                                                                                |                                                                                                    |
| Please check the<br>click "Confirm". Pl<br>cancelled once co                           | information below. If correct, please<br>ease note that requests cannot be<br>onfirmed.                                     |
| Scheme No.                                                                             | 8000000333-00                                                                                                    |
| Member Name                                                                            | The Bank of East Asia<br>Limite                                                                                             |
| Diam Tuma                                                                              |                                                                                                    |
| Plan Type                                                                              | Voluntary Contributio                                                                                                    |
| Switch Ou                                                                              | Voluntary Contributio                                                                                                    |
| Switch Ou<br>Fund Name                                                                 | Voluntary Contributio<br><b>t Details</b><br>BEA (MPF) European Equit<br>Fun                                                |
| Switch Out<br>Fund Name<br>Switch Out Portio                                           | Voluntary Contributio t Details BEA (MPF) European Equit Fun n Employe                                                      |
| Fund Name<br>Switch Out Portio<br>Switch Out Portio                                    | Voluntary Contributio                                                                                                    |
| Switch Out<br>Fund Name<br>Switch Out Portio<br>Switch Out Percer<br>Switch In I       | Voluntary Contributio                                                                                                    |
| Switch Ou<br>Fund Name<br>Switch Out Portio<br>Switch Out Percer<br>Switch In I<br>DIS | Voluntary Contribution<br>t Details<br>BEA (MPF) European Equit<br>Fun<br>n Employe<br>ntage 50%<br>Details<br>100% Non-DI: |

#### Please Note:

If you wish to switch out of the DIS, you need to submit both (1) Switch Funds instructions; and (2) Change Future Investments instructions, to change all DIS to non-DIS

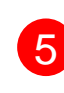

 Review the instruction details Select "Confirm"

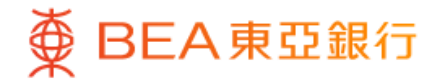

|                         | -• _                              |
|-------------------------|-----------------------------------|
| Switc                   | ch Funds X                        |
| Subr                    | nitted!                           |
| Transaction Date & Time | 26 Dec 2023 14:35:55 HKG          |
| Reference No.           | WBK0000088888                     |
| Scheme No.              | 8000000333-000                    |
| Member Name             | The Bank of East Asia,<br>Limited |
| Plan Type               | Voluntary Contribution            |
| Switch Out Details      |                                   |
| Fund Name               | BEA (MPF) European Equity<br>Fund |
| Switch Out Portion      | Employee                          |
| Switch Out Percentage   | 50%                               |
| Switch In Details       |                                   |
| DIS                     | 100% Non-DIS                      |
| Fund Name               | BEA (MPF) Growth Fund             |
| Switch In Percentage    | 100%                              |

6 • Your instruction is submitted.